• Waar? www.landsteiner.nl/bibliotheek

#### Haaglanden Medisch Centrum

 HMC Antoniushove
 2e etage, ruimte C2-041

 Bezoekadres
 Burg. Banninglaan 1

 2262 BA Leidschendam

 HMC Bronovo
 4e etage, route 42

Bronovolaan 5 2597 AX Den Haag

HMC Westeinde 1 Bezoekadres L 2

Bezoekadres

1° etage, zone rood I Lijnbaan 32 I 2512 VA Den Haag Tel, 088 979 25 18

HMC Westeinde Postadres HMC Westeinde Medische Bibliotheek, C1-87 Postbus 432 2501 CK Den Haag

E-mail medischebibliotheek@haaglandenmc.nl

#### **Groene Hart Ziekenhuis**

Bleulandlocatie 6<sup>e</sup> etage, route 69 Bezoekadres Bleulandweg 10 2803 HH Gouda Tel. 0182 50 54 13

69 Postadres 10 da 4 13

E-mail medische.bibliotheek@ghz.nl

Groene Hart Ziekenhuis Medische Bibliotheek, B 6.75 Postbus 1098 2800 BB Gouda Randsteiner Instituut opleiding · ontwikkeling · wetenschap

## Digitale toegang Walaeus Bibliotheek

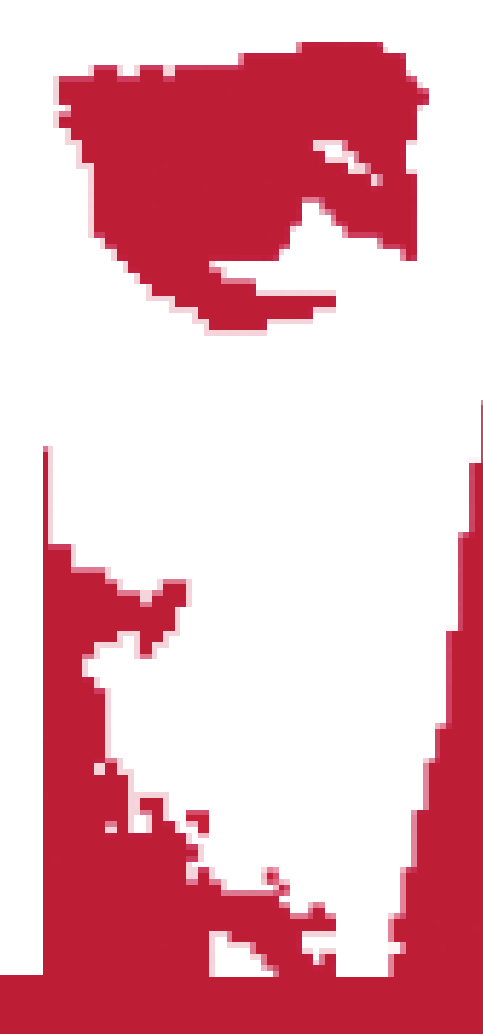

F0908-3090 januari 2020

Het Landsteiner Instituut stimuleert en faciliteert opleiding, ontwikkeling en wetenschap voor het Groene Hart Ziekenhuis en Haaglanden Medisch Centrum.

www.landsteiner.nl

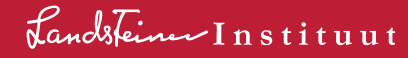

### • Digitale toegang Walaeus Bibliotheek

Met de zgn. ULCN-toegangscode heb je buiten het LUMC toegang tot een groot aantal tijdschriften, online boeken en diverse databases van de universiteitsbibliotheek.

## • Hoe kan ik vanuit PubMed de volledige tekst van een artikel vinden?

- Ga naar PubMed via www.lumc.nl/pubmed
- Zoek je referentie. (Klik evt. op de titel zodat je uiteindelijk bij de detailinformatie van de referentie komt)

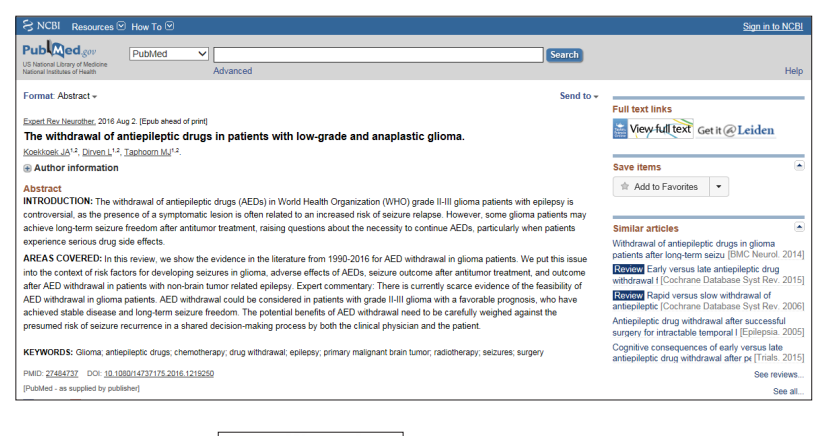

Klik op de knop
 Ge

Get it @Leiden

- · Klik in het volgende venster op de link achter "Fulltext available at:"
- · Log in met je ULCN-code
- Het volgende scherm is de website van het gewenste tijdschrift. Meestal kom je nu op de pagina van het artikel terecht, en kun je de tekst downloaden. Het kan ook zijn dat je naar de startpagina van het tijdschrift geleid wordt. Je moet dan zelf het artikel opzoeken.

### • Hoe kan ik tijdschriften online lezen?

- Ga naar de Catalogus van de Universiteit Leiden via www.lumc.nl/org/walaeus
- Klik in het startscherm op Catalogus
- · Kies in het geopende scherm het tabblad Find e-Journals
- Typ in het volgende venster een deel van de naam van het gewenste tijdschrift, klik daarna op Search, of
- · Klik op de beginletter van de naam van dat tijdschrift

- In het verkregen scherm staat een lijst met één of meer tijdschriften
- Klik op Online Access bij het juiste tijdschrift
- Klik in het opgeklapte venster op de naam van de leverancier (achter Online Access available)
- Log in met je ULCN-code
- In het volgende scherm kom je op de startpagina van het tijdschrift terecht.

# • Hoe kan ik databanken zoals EMBASE, Web of Science, PsycINFO bereiken?

- · Ga naar de website van de Walaeus Bibliotheek via www.lumc.nl/org/walaeus
- Klik in het startscherm op Databanken
- In het verkregen scherm staat rechts een lijst met databanken
- Klik op de naam van de gewenste databank
- Klik in het volgende scherm op de link voor Thuistoegang
- Log in met je ULCN-code
- De gekozen databank opent zich.

### • Hoe kan ik online boeken lezen?

- · Ga naar de Catalogus van de Universiteit Leiden via www.lumc.nl//org/walaeus
- Klik in het startscherm op Catalogus
- Typ in het zoekveld je zoekterm
- Klik op Search
- Filter vervolgens (in de linker kolom) op Resource Type: (e-)Books en daarna op availability: Online Access
- Klik bij het gekozen boek op Online Access
- Klik in het opgeklapte venster op de naam van de leverancier (achter Online Access available)
- Log in met je ULCN-code
- · Het volgende scherm is de website van het gewenste boek.

### • Heb je nog vragen?

Uitgebreidere informatie over toepassing van de ULCN-toegangscode is te vinden via de homepage van de Walaeus Bibliotheek www.lumc.nl/org/walaeus > Veelgestelde vragen: ThuisToegang (in de linkerkolom van de startpagina)

Ook kun je contact opnemen met de medewerkers van de Medische Bibliotheken van het Landsteiner Instituut. De contactgegevens staan achterop deze folder.

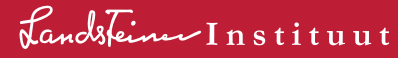